## ePractitioner Certificate Renewal Guide CMTv4.0.8.0

This is a quick reference guide to renewing the ePractitioner digital certificate using the electronic certificate management tool. You may, however, find that included with this letter you have been supplied with a PMR Software Provider specific insert which advises contacting their I.T. helpdesk in the first instance. In this case we would advise doing this before proceeding further. You may also wish to contact your local IT if they are normally involved with downloading and installation of certificates or applications on your server.

## Additional Information: Initial Login Error Message.

| SCOTI AND | For support, please contact the PSD help desk on 0131 275 6600 or e | mail nss.psdhelp@nł | hs.net |
|-----------|---------------------------------------------------------------------|---------------------|--------|
| Logon     | Restore Welcome                                                     |                     |        |
|           | Error.                                                              | ×                   |        |
|           | An error occurred on the server. You may retry this o               | peration            |        |
|           | Retry                                                               | Cancel              |        |

You may see the below error message when attempting login:

This is expected if a new version of the application is available, please click Cancel and close the CMT application. The new version of the application can be downloaded and automatically installed by going to the following page on your browser:

https://www.eps.nds.scot.nhs.uk/CCMS/install.html

This page will provide instructions for download, install and successful verification of installation:

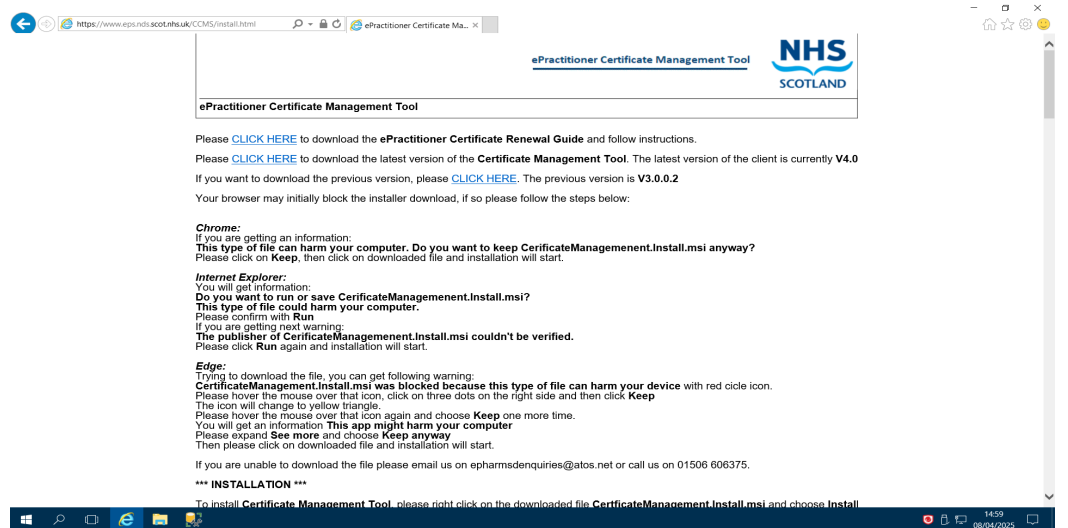

## Pre-requisites for requesting a Certificate.

Before proceeding you will require:

- CMT updated to version 4.0.8.0
- Your ePractitioner PIN number (supplied on secure ePractitioner stationary).
- Administrator logon privileges.

Identify where eCMT may be started from.

There may be a shortcut on the machine desktop which can be used to access eCMT, as shown.

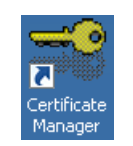

Alternatively, eCMT can be accessed via the Windows Start menu, as follows: -

Windows Start -> All Programs -> Certificate Manager -> Certificate Manager

Start eCMT to run as Administrator by either:

- Right click Certificate Manager from Start Menu and select Run as Administrator.
- Right click Certificate Manager desktop shortcut and choose 'Properties'. Select the 'Compatibility' tab and tick the box titled 'Run this program as an administrator'. Click 'Apply' and then 'OK'

The below confirmation request message will always be displayed.

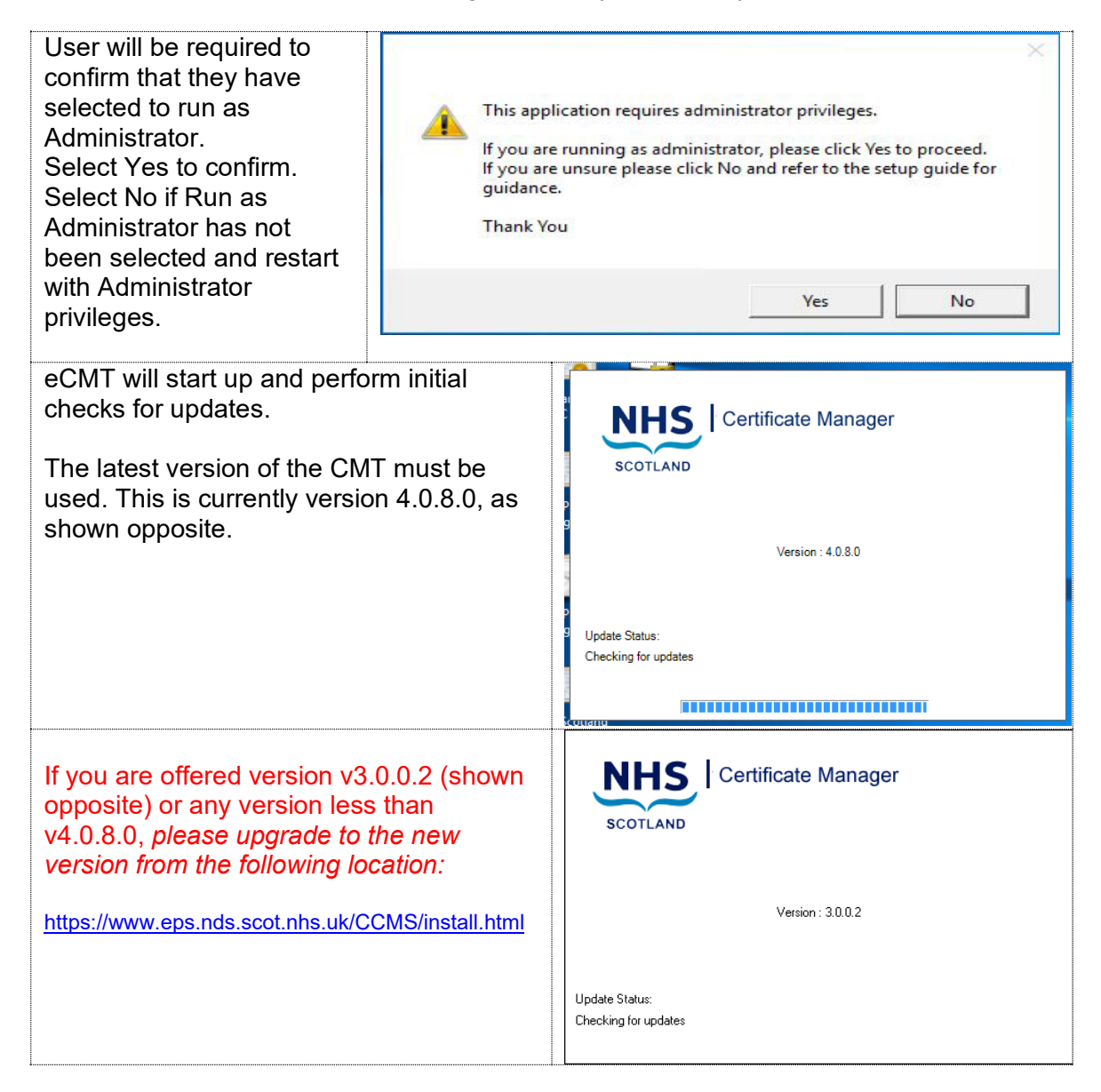

| Log in to the eCMT.                                                                                                    | Certificate Manager (not logged in) - X<br>NHS Certificate Manager<br>SCOTLAND For support, please certact the ePractitioner help test on 01505 606 375 or email epharmademultires@aton.ret<br>Velocome                                                                                                    |  |  |
|----------------------------------------------------------------------------------------------------|----------------------------------------------------------------------------------------------------|--|--|
| <ul> <li>Press the 'Logon' button on the Welcome screen.</li> </ul>                                                                                                    |                                                                                                    |  |  |
|                                                                                                    | You are not logged in.                                                                                                    |  |  |
| <ul> <li>Validate credentials.</li> <li>Your EPOC number should be pre-filled in the EPOC field. If it is not, please call the Helpdesk and they will provide it.</li> <li>Enter the PIN number provided and press 'Submit'.</li> <li>(If you have more than one PIN, please use the most recent).</li> </ul> | Login<br>EPOC:<br>PIN :<br>Submit Cancel                                                                                                    |  |  |
| <ul> <li>The main certificate management overview screen will now be presented.</li> <li>Request and Download certificate.</li> <li>Press the 'Request and Download Cert' button.</li> </ul>                                                                                                    | Certificate Manager – X  Certificate Manager  Contain  Contain  Co |  |  |
| <ul> <li>Read the Acceptable Use Policy<br/>of the Client Certificate<br/>Management Service and press<br/>the 'I accept' button.</li> </ul>                                                                                                    | Request Certificate                                                                                                    |  |  |
| <ul> <li>Once the certificate has been downloaded successfully you will be offered the option to back up the new certificate. Click the 'Yes' button to do so, if required.</li> </ul>                                                                                                    | Choose to backup certificate Do you want to backup this certificate? Yes No                                                                                                    |  |  |

|                                                                                                    |                                                                                                    | Backup Certificate                                                                                                    |                   |
|----------------------------------------------------------------------------------------------------|----------------------------------------------------------------------------------------------------|----------------------------------------------------------------------------------------------------|-------------------|
| Backup the certif                                                                                                    | ïcate.                                                                                                    | Certificate File                                                                                                    |                   |
| <ul> <li>Select a folder location and choose a filename and secure password that you will remember.</li> <li>(Your Board may have advised of a folder location to save the certificate backup).</li> <li>Click the 'Backup' button to back the certificate up to the desired location.</li> </ul> |                                                                                                    | Certificate File       Browse         Password       Browse         Repeat Password       Backup         Cancel       Backup         Cancel       Characters long, must contain at least one upper case character (A,B,C), at least one lower case character (a,b,c) and at least one numeric character (1,2,3).                                                                                                    |                   |
| Confirmation<br>will be<br>provided of<br>successful<br>certificate<br>download,<br>install and<br>backup.                                                                                                    | Certificate Manager<br>The certificate has<br>C:\Users\Administr                                                                                                    | been downloaded successfully and<br>ator\Documents\81999996.pfx                                                                                                    | X<br>backed up to |
| The main<br>certificate<br>management<br>overview screen<br>will be<br>presented to the<br>user displaying<br>the details of the<br>status of the<br>request.                                                                                                    | Certificate Manager  Certificate Manager  Construction  Construction  Co | Created         Issued         Installed           24/06/2021         24/06/2021         24/06/2021           24/06/2021         24/06/2021         24/06/2021           24/06/2021         24/06/2021         24/06/2021           24/06/2021         22/06/2021         22/06/2021           23/06/2021         22/06/2021         22/06/2021           23/06/2021         23/06/2021         31/10/2019           31/10/2019         31/10/2019         31/10/2019           21/04/2017         25/04/2017         25/04/2017 | - X               |

## Please be aware that for ePharmacy users, PCR and PCRUA will be unavailable immediately following a certificate renewal. Access to these systems should be available 30-40 minutes after the certificate update.

For more information on the ePractitioner Certificate Renewal process please contact the ePractitioner helpdesk on 01506 606 375.

For any other queries please contact your NHS helpdesk:

- NHS PDS Helpdesk (0131 275 6600) for Pharmacy & GP practices
- NHS PDS Dental Helpdesk (0131 275 6300) for Dental & Ophthalmic practices.